【Illustrator の場合】

① 上部メニューバーのから編集⇒プリントプリセットを選択

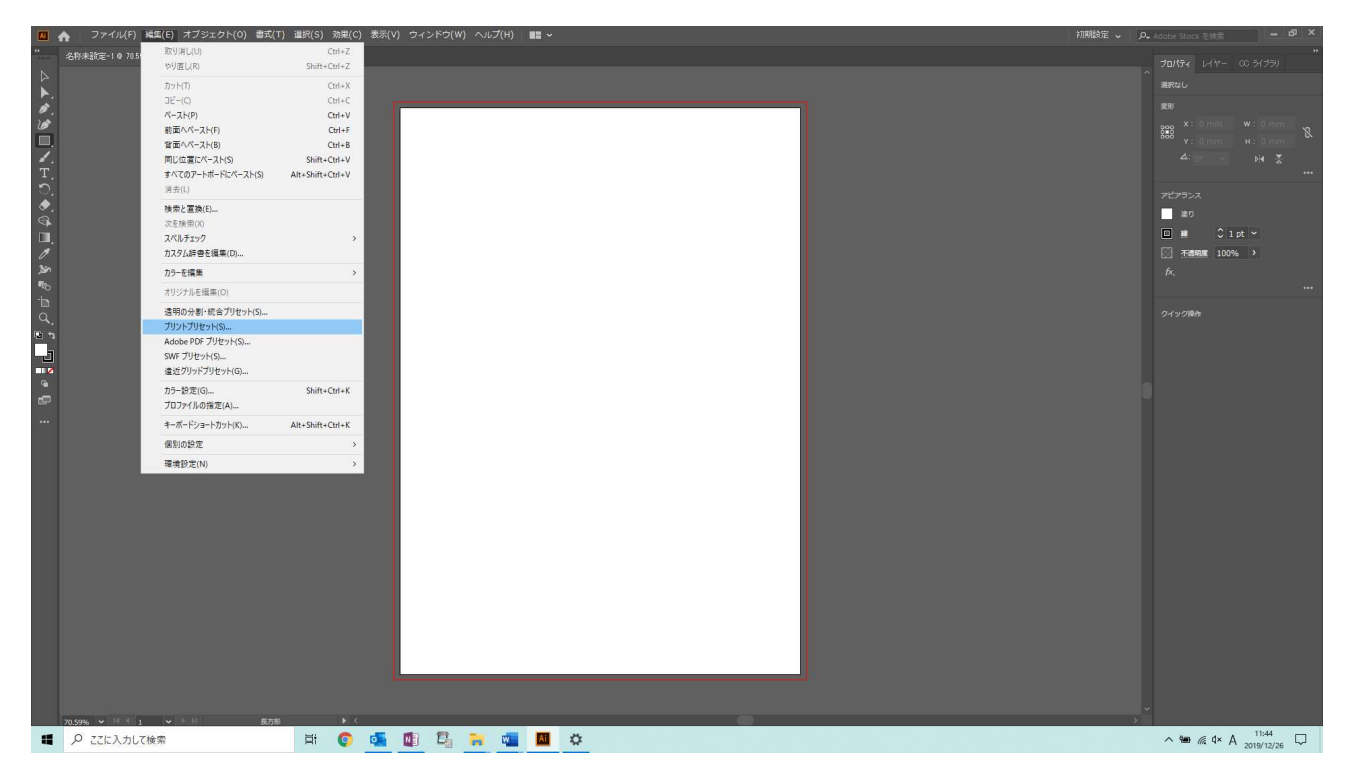

② 用紙マーク(新規作成)をクリック

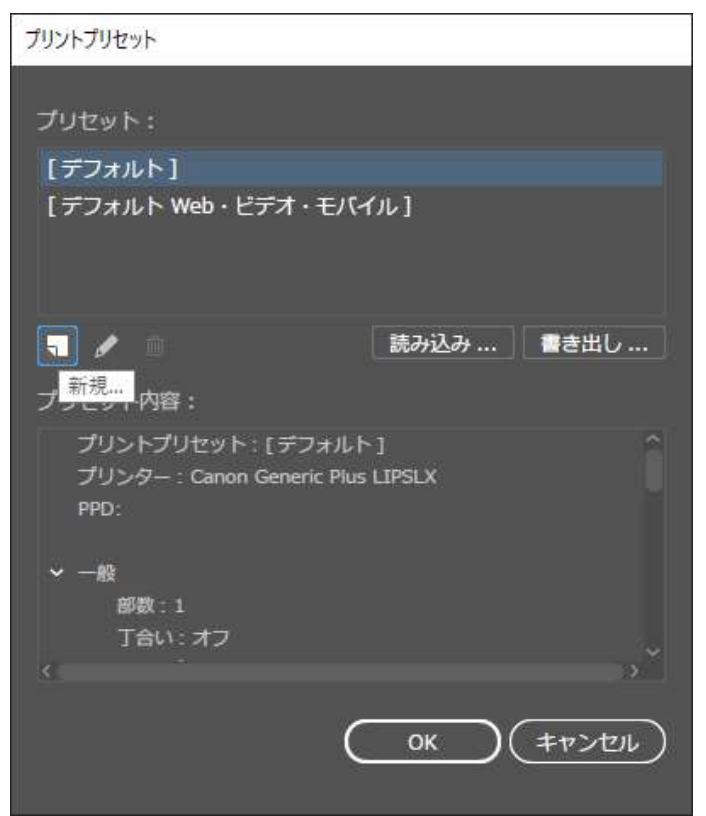

③ プリントプレイセット名を「SDP A410」等に変更し、プリンター選択欄で 「IMEX SDP A410 PS」を選択

| •  | ファイル(F) 編集(E) オブジェクト(O) 書式(T) i | 選択(S) 効果(C) 表示(V) ウィンドウ(W) ヘルプ(H)                                                                                                    |                                                                                                    | 約期設定(55シック) 🗸 | P. Adobe Stock を検索                                                   | - 6 ×       |
|----|---------------------------------|----------------------------------------------------------------------------------------------------|----------------------------------------------------------------------------------------------------|---------------|----------------------------------------------------------------------|-------------|
|    |                                 |                                                                                                    |                                                                                                    |               |                                                                      |             |
|    |                                 | プリントフリモットオブンマン<br>・<br>・<br>・<br>・<br>・<br>・<br>・<br>・<br>・<br>・<br>・<br>、<br>、<br>、<br>ま<br>い<br>こ<br>し<br>し<br>、<br>、<br>、<br>、<br>、<br>、<br>、<br>、<br>、<br>、<br>、<br>、<br>、 | プリントプリセット(S): SOP A410<br>プリンター(P): デフォルトプリンター<br>「P(D)) Seed To Onekde 2016<br>Onekde 2016<br>Onekde |               | 70004     00 3/739       71004     00 3/739       71004     01 3/739 |             |
| а, | ○ ここに入力して検索                     | H 📀 💁 🕼 🕄 🚥                                                                                                    | Al Contraction of the second second se                                                                                                    |               | ^ %±⊃ ∉ A 2020/                                                      | 32<br>01/10 |

④ ウィンドウ左側のカラーマネジメントをクリック、プロファイル選択欄にて 「SDP A410 Ver\_001.icm」を選択して、OK ボタンをクリック

|   | ファイル(F) 新  | 編(E) オブ | ジェクト(0) 書 | 式(T) 選択(S)  | 効果(C)                                                                   | 表示(V) ウ・                                                                                                 | ィンドウ(W) ハ | ヽルプ(H) |                                                                                                    |                                                                                                    |             |          | 神理期設定(クラシック) 🗸 | P. | Adobe Stock を検索 | - 6 × |
|---|------------|---------|-----------|-------------|-------------------------------------------------------------------------|----------------------------------------------------------------------------------------------------|-----------|--------|----------------------------------------------------------------------------------------------------|----------------------------------------------------------------------------------------------------|-------------|----------|----------------|----|-----------------|-------|
|   |            |         |           |             |                                                                         |                                                                                                    |           |        |                                                                                                    |                                                                                                    |             |          |                |    |                 |       |
| ▋ |            |         | 227 (V) • | (); ===((); | - <b>ж</b><br>- <b>ж</b><br>Род<br>Дээ<br>Дээ<br>дээ<br>дээ<br>дээ<br>х | 8.00(1) シー<br>・<br>ポと重ち得とし<br>・<br>フイヤク<br>・<br>・<br>・<br>・<br>・<br>・<br>・<br>・<br>・<br>・<br>・<br>・<br>・ |           | k 21   | プリントプリセット(S): SDI<br>プリンター(P): IME<br>PPD(D): デ<br>カラーマネジメント<br>プリント方法<br>ドキュメントのプロファイル(P)<br>マッチング方法(1)<br>案明 | P A410<br>2X SDP A410 PS<br>27.4 µ. ► (IMEX SDP A410 PS)<br>:<br>:<br>Illustrator @77.9 — 1872<br>:<br>SDP A410 Ver_001.cm<br>:<br>IMEX Sublimation 141019.cm<br>Japan Color 2011 Codted<br>Priotoshop 6 Default CMYK<br>Priotoshop 6 Default CMYK<br>Priotoshop 7 Default CMYK<br>Priotoshop 7 Default CMYK<br>Priotoshop 7 Def | v<br>v<br>U | (±1->UL) |                |    |                 |       |
|   |            |         |           |             |                                                                         |                                                                                                    |           |        |                                                                                                    |                                                                                                    |             |          |                |    |                 | 1522  |
|   | ₽ ここに入力してき | 食索      |           | ₽ŧ          | 0                                                                       | 💁 🚺                                                                                                    | E .       |        | AI                                                                                                    |                                                                                                    |             |          |                |    | ^%D // A ₂₀     | 13:33 |

⑤ プリセットに SDP A410 が追加されていることを確認、設定完了

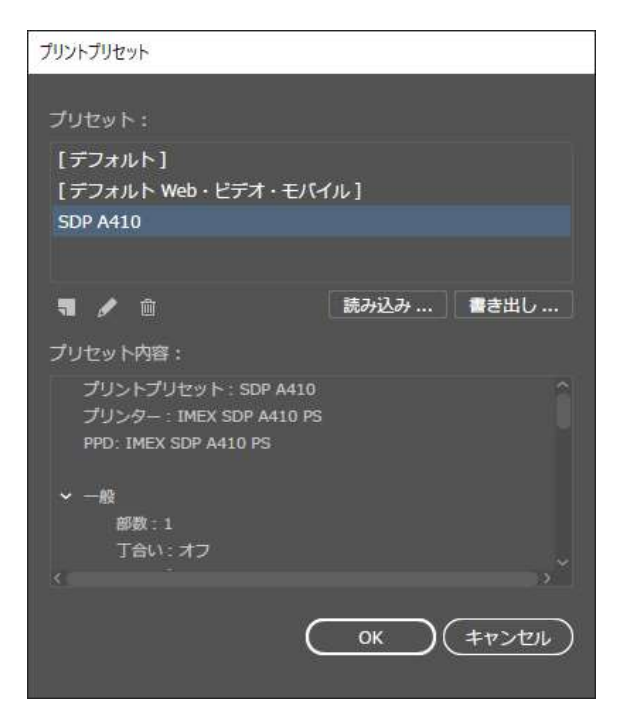

⑥ 印刷時、プリンタプリセットから「SDP A410」を選択すると設定した内容にてプリントができます。

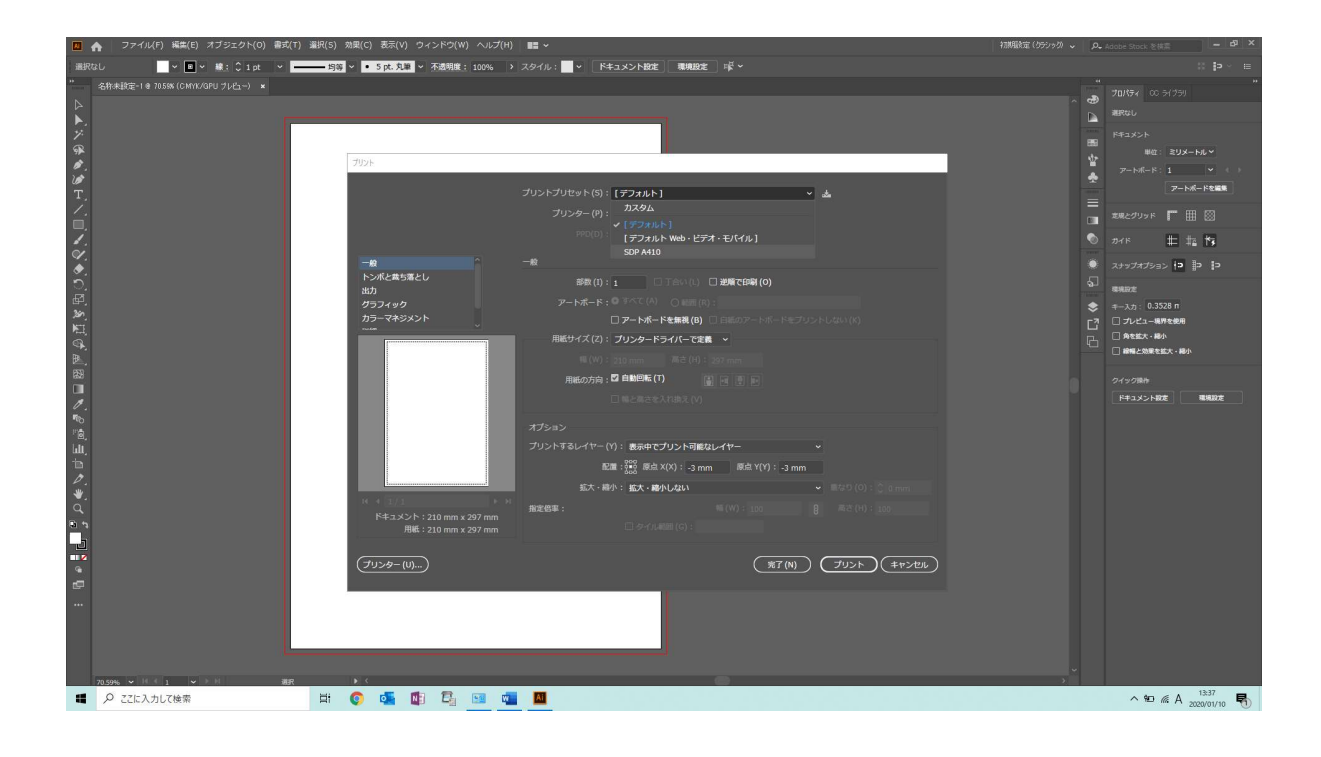

## 【Corel Draw の場合】

① 最上段メニューバーの「ファイル」から「印刷」を選択する。

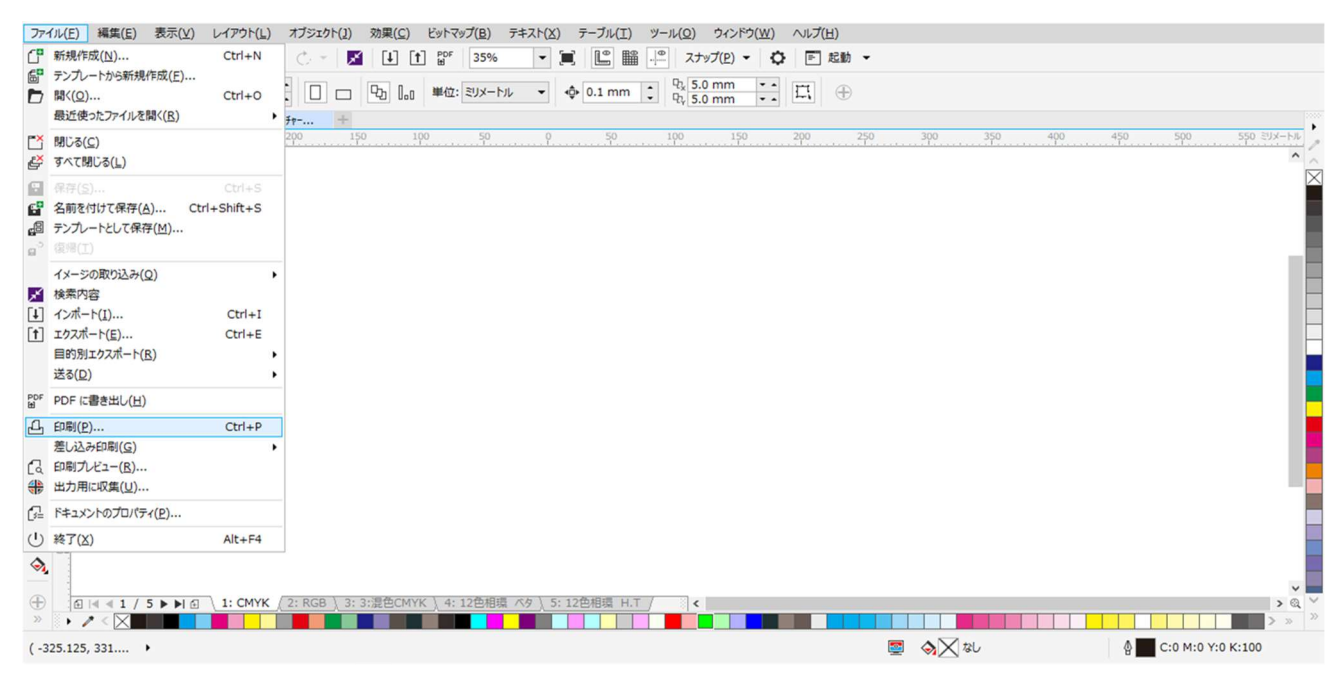

② プリンタ欄で「IMEX SDP A410 PS」ドライバーを選択する。

| プリンタ(N):                  | IMEX SDP A410 PS NA#1      | 環境設定( <u>P</u> )<br>PPD の使用( <u>E</u> ) |              |  |  |
|---------------------------|----------------------------|-----------------------------------------|--------------|--|--|
| ページ(A):                   | 方向を合わせる (縦置き)              |                                         |              |  |  |
| ステータス:<br>場所:<br>注記:      | デフォルトのプリンタ; 準備完了<br>USB036 | [                                       | ファイルに出力(L) 🕨 |  |  |
| 印刷範囲                      |                            | 部数                                      |              |  |  |
| <ul> <li>現行のドキ</li> </ul> | ユメント(B) ○ ドキュメント(D)        | コピー数(C):                                | 1 🗘          |  |  |
| ○現行のペー                    | ジ(旦) 〇道沢範囲(5)              | لالمالية                                | 部単位で印刷(Q)    |  |  |
| ○ページ <u>(G</u> ):         | 1-5                        |                                         |              |  |  |
|                           | 偶数/奇数 👻                    | ビットマップとして印刷(B)                          | 300 🗍 dpi    |  |  |
| 印刷スタイル(Y):                | カスタム(現行の設定は保存されていま         | せん) ・                                   | 名前を付けて保存(⊻)  |  |  |

## ③ カラータブでプロファイル「SDP A410 Ver\_001.icm」を設定する。 (カラーの出力方法は「CMYK」を選択する)

|                                                                                                    | VZ Pos                                                                                                    | tScript                                                                                                    | A 問題数:1                                                                                                    |                                                                                 |                                                                                                    |  |  |
|----------------------------------------------------------------------------------------------------|----------------------------------------------------------------------------------------------------|----------------------------------------------------------------------------------------------------|----------------------------------------------------------------------------------------------------|---------------------------------------------------------------------------------|----------------------------------------------------------------------------------------------------|--|--|
|                                                                                                    | עב •<br>לע -                                                                                                 | ポジットのB<br>一分解のB                                                                                                    | 印刷( <u>C</u> )<br>印刷( <u>S</u> )                                                                                                    |                                                                                 |                                                                                                    |  |  |
|                                                                                                    | <ul> <li>ドキ</li> <li>● 色相</li> </ul>                                                                         | <ul> <li>ドキュメントのカラー設定の使用(<u>D</u>)</li> <li>色校正設定の使用(P)</li> </ul>                                                                                                    |                                                                                                    |                                                                                 |                                                                                                    |  |  |
| 実行するカラー変換(V):                                                                                                    | Corel                                                                                                    | DRAW                                                                                                    |                                                                                                    |                                                                                 | -                                                                                                    |  |  |
| カラーの出力方法(0):                                                                                                    | CMY                                                                                                    | <                                                                                                    |                                                                                                    | -                                                                               |                                                                                                    |  |  |
|                                                                                                    |                                                                                                    | ットカラー                                                                                                    | を CMYK に変換                                                                                                    |                                                                                 |                                                                                                    |  |  |
| カラー補正に使用するカラー プロファイル(F):                                                                                                    | Japar                                                                                                    | Color 2                                                                                                    | 001 Coated                                                                                                    |                                                                                 | -                                                                                                    |  |  |
|                                                                                                    | CM                                                                                                    | YK 番号                                                                                                    | E保存<br>Freetter(P)                                                                                                    |                                                                                 | ji                                                                                                    |  |  |
| レンダリング方法(R):                                                                                                    | 相対上                                                                                                    | ≠/a)<br>599                                                                                                    | ( <u>C#E14(D</u> )                                                                                                    |                                                                                 | • .                                                                                                    |  |  |
| このダイアログボックスで使用できるカラー設式<br>違択したプリンタのタイプです。                                                                                                    | Eld PostSo                                                                                                   | ript プリ)                                                                                                    | ッタ用に設定されてい                                                                                                    | ತರ. これは、[-                                                                      | 一般]タブで                                                                                                    |  |  |
| 印刷プレビュー( <u>W</u> )                                                                                                    | EDJ                                                                                                    | <b>副</b>                                                                                                    | キャンセル                                                                                                    | 適用                                                                              | ヘルプ                                                                                                    |  |  |
| 般 カラー コンポジット レイアウト プリプ<br>実行するカラー変換(V):<br>カラーの出力方法(O):                                                                                                    | PSO<br>PSO<br>PSO<br>PSO<br>RICO<br>SC PA<br>SDOD<br>SDOP<br>SNAF<br>SWO<br>SWO<br>SWO                       | Coated I<br>MFC Pap<br>SNP Pap<br>Uncoate<br>H SP C7<br>aper (EC<br>4 Bk005<br>A410 Ve<br>2007<br>P Proofe<br>P2006_C<br>P2006_C                                                                                                    | VPscreen ISO126<br>er (ECI)<br>er (ECI)<br>d NPscreen ISO2<br>d NPscreen ISO2<br>5 JPN/SP C751<br>I)<br>5 J90716_2033P,<br>r_001.icm<br>r CMYK - Coated<br>Coated3v2.icc<br>Coated5v2.icc | 547 (ECI)<br>12647 (ECI)<br>JPN (CMYK)<br>icm<br>d Stock c:¥u:<br>corel<br>a410 | sers¥02-403¥<br>draw graphic<br>ver_001.icm                                                                                                    |  |  |
| カラー補正に使用するカラー プロファイル(F):                                                                                                    | U.S.<br>SDP /<br>✓ CM                                                                                        | Web Coa<br>4410 Ver<br>YK 番号る                                                                                                    | ated (SWOP) v2<br>r_001.icm<br>记保存                                                                                                    |                                                                                 | ~                                                                                                    |  |  |
| カラー補正に使用するカラー プロファイル(F):<br>レンタリング方法(R):                                                                                                    | U.S.<br>SDP /<br>了 CM<br>「 純料<br>相対比                                                                         | Web Coa<br>A410 Ver<br>YK 番号で<br>なブラック<br>た色                                                                                                    | ated (SWOP) v2<br>r_001.icm<br>记保存<br>を維持( <u>B</u> )                                                                                                    |                                                                                 | •                                                                                                    |  |  |
| カラー補正に使用するカラー プロファイル(F):<br>レンダリング方法(R):<br>このダイアログ ボックスで使用できるカラー設立<br>選択したプリンタのタイプです。                                                                                                    | U.S.<br>SDP/<br>マCM<br>マ純料<br>相対出<br>Eは PostSc                                                               | Web Coa<br>A410 Ver<br>YK 番号で<br>なブラック<br>た色<br>ript プリン                                                                                                    | ated (SWOP) v2<br>r_001.icm<br>む保存<br>を維持( <u>B</u> )<br>少用に設定されてい                                                                                                    | ₹ <b>7</b> ∗ これは、[−                                                             | ▼ ・ ・                                                                                                    |  |  |
| カラー補正に使用するカラー プロファイル(F):<br>レンダリング方法(R):<br>D このダイアログ ポックスで使用できるカラー設立<br>違訳したプリンタのタイプです。<br>ED間プレビュー(W)                                                                                                    | U.S.<br>SDP/<br>マCM<br>マCM<br>マ純料<br>相対出<br>Eは PostSc                                                        | Web Coa<br>A410 Ver<br>YK 番号を<br>なブラック<br>た色<br>ript プリン                                                                                                    | ated (SWOP) v2<br>001.icm<br>@保存<br>を経持( <u>B</u> )<br>少用に設定されてい<br>キャンセル                                                                                                    | ます。これは、[一<br>適用                                                                 | <ul> <li>・</li> <li>・</li></ul>                                                                                                    |  |  |
| カラー補正に使用するカラー プロファイル(F):<br>レンダリング方法(R):<br>このタイヤログ ボックスで使用できるカラー 設立<br>違択したプリングのタイプです。<br>印刷プレビュー( <u>W</u> )                                                                                                    | U.S.<br>SDP/<br>マCM<br>マ純料<br>相対比<br>Eは PostSc                                                               | Web Coa<br>A410 Ver<br>YK 番号で<br>なブラック<br>た色<br>ript プリン                                                                                                    | ated (SWOP) v2<br>001.icm<br>と保存<br>を維持( <u>B</u> )<br>・<br>ク用に設定されてい<br>キャンセル                                                                                                    | ます。これは、[一<br>適用                                                                 | <ul> <li>・</li> <li>・</li></ul>                                                                                                    |  |  |
| カラー補正に使用するカラー プロファイル(F):<br>レンダリング方法(R):<br>〕 このダイアログ ボックスで使用できるカラー 設立<br>違択したプリンタのタイプです。<br>印刷プレビュー( <u>W</u> )                                                                                                    | U.S.<br>SDP /<br>V CM<br>V 純料<br>相対比<br>Eは PostSc                                                            | Web Coa<br>A410 Ver<br>YK 番号で<br>なブラック<br>た色<br>Nipt プリン                                                                                                    | ated (SWOP) v2<br><br>2保存<br>を経持(B)<br>・<br>ク用に設定されてい<br>キャンセル                                                                                                    | ます。これは、[一<br>遠用                                                                 | <ul> <li>・</li> <li>・</li></ul>                                                                                                    |  |  |
| カラー補正に使用するカラー プロファイル(F):<br>レンダリング方法(R):<br>〕 このライアログ ポックスで使用できるカラー 絵文<br>違訳したプリンタのタイプです。<br>「印刷プレビュー(W)<br>●<br>離<br>、 カラー コンポシット レイアウト プリプ<br>用紙(フィレムの)8支                                                                                                    | U.S.<br>SDP /<br>マCM<br>マ純料<br>相対比<br>Eは PostSc<br>EDE                                                       | Web Coa<br>A410 Ver<br>YK 番号で<br>はなブラック<br>に色<br>ript プリン<br>別                                                                                                    | ated (SWOP) v2<br><br><br>(保存<br>を経持(E)<br>本内に設定されてい<br>本ヤンセル<br>(本) 問題数: 1<br>トレーション マーク -                                                                                               | ます。これは、[一<br>適用                                                                 | <ul> <li>・</li> <li>・</li></ul>                                                                                                    |  |  |
| カラー補正に使用するカラー プロファイル(F):<br>レンダリング方法(R):<br>〕 このダイアログ ボックスで使用できるカラー設立<br>運用したプレンタのタイプです。<br>印刷プレビュー( <u>W</u> )<br>一<br>一<br>一<br>の第プレビュー( <u>W</u> )                                                                                                    | U.S.<br>SDP /<br>マCM<br>マに和<br>相対比<br>Eは PostSc                                                              | Web Coa<br>A410 Ver<br>YK 番号で<br>はなブラック<br>た色<br>ript プリン                                                                                                    | ted (SWOP) v2                                                                                                    | ます。これは、[-<br>適用<br>かの印刷( <u>G</u> )                                             | ・     ・     ・     ・     ・     ・     ・     ・     ・     ・     ・                                                                                                    |  |  |
| カラー補正に使用するカラープロファイル(F):<br>レンダリング方法(R):<br>〕 このダイアログ ボックスで使用できるカラー設立<br>運用したプリンタのタイプです。<br>印刷プレビュー( <u>W</u> )<br>酸 カラー コンポシット レイアウト プリプ<br>用紙(フィルムの設定<br>□ 反転( <u>N</u> )<br>② ミラー( <u>B</u> )<br>③<br>ファイル/情報<br>□ ファイル/情報<br>□ ファイル/情報                                                                                                    | U.S.<br>SDP /<br>マCM<br>マ純料<br>相対比<br>Eは PostSc                                                              | Web Col<br>4410 Ver<br>ボ K 番号 な<br>なブラック<br>に色<br>III<br>III<br>III<br>III<br>III<br>III<br>III<br>III<br>III                                                                                                    |                                                                                                    | ます。これは、[-<br>遠用<br>かの印刷( <u>G</u> )<br>・パー(L)                                   | ・     ・     ・     ・     ・     ・     ・     ・     ・     ・     ・                                                                                                    |  |  |
| カラー補正に使用するカラー プロファイル(F):<br>レンダリング方法(R):<br>このダイアログ ポックスで使用できるカラー設立<br>運用したプリンクのタイプです。<br>印刷プレビュー(W)<br>截 カラー コンポシット レイアウト プリプ<br>用紙(プリルムの設定<br>□反転(N)<br>マ ミラー(B)<br>ファイル(情報の印刷(1)<br>□ C:¥重慮評価¥CorelDrawデーク¥Ch<br>□ ペーシン特に記憶(2)                                                                                                    | U.S.<br>SDP // CM<br>マレイ<br>「日本<br>日本<br>日本<br>日本<br>日本<br>日本<br>日本<br>日本<br>日本<br>日本<br>日本<br>日本<br>日本<br>日 | Web Coi Web Coi Web |                                                                                                    | ます。これは、[一<br>週用<br>かの印刷(G)<br>・パー(L)                                            | ・     ・     ・     ・     ・     ・     ・     ・     ・     ・     ・     ・     ・     ・     ・     ・     ・                                                                                                        |  |  |
| カラー補正に使用するカラープロファイル(F):<br>レンダリング方法(R):<br>〕 このダイアログ ポックスで使用できるカラー設式<br>違訳したプリンタのタイプです。<br>印刷プレビュー(W)<br>一般<br>カラー コンポシット レイアウト プリプ<br>用紙/フィルムの設定<br>□ 支配(D)<br>マ ミラー(B)<br>□ ファイル(情報<br>□ ファイル(情報の印刷(1)<br>- (-)※等号の印刷(2)<br>- (-)※得号印刷(2)<br>- (-)※得号印刷(2)<br>- (-)※得号印刷(2)<br>- (-)※得号印刷(2)<br>- (-)※得号印刷(2)<br>- (-)※得号印刷(2)<br>- (-)※得号印刷(2)<br>- (-)※得号印刷(2)<br>- (-)※得号印刷(2)<br>- (-)※得号印刷(2)<br>- (-)※得号日ンポ(M)<br>- )※得形のと)ポ(M)<br>- )※得形のと)((-) | U.S.<br>SDP //<br>マロック<br>ビネート<br>日本<br>日本<br>PostSc<br>たえ<br>PostSc<br>たえ<br>PostSc                         | Web Coi                                                                                                    |                                                                                                    | ます。これは、[-<br>速用<br>かの印刷(G)<br>                                                  | ・     ・     ・     ・     ・     ・     ・     ・     ・     ・     ・     ・     ・     ・     ・     ・     ・     ・     ・     ・     ・     ・     ・     ・     ・     ・     ・     ・     ・     ・     ・     ・     ・     ・     ・     ・     ・     ・     ・     ・     ・     ・     ・     ・     ・     ・     ・     ・     ・     ・     ・     ・     ・     ・     ・     ・     ・     ・     ・     ・     ・     ・     ・     ・     ・     ・     ・     ・     ・     ・     ・     ・     ・     ・     ・     ・     ・     ・     ・     ・     ・     ・     ・     ・     ・     ・     ・     ・     ・     ・     ・     ・     ・     ・     ・     ・     ・     ・     ・     ・     ・     ・     ・     ・     ・     ・     ・     ・     ・     ・     ・     ・     ・     ・     ・     ・     ・     ・     ・     ・     ・     ・     ・     ・     ・     ・     ・     ・     ・     ・     ・     ・     ・     ・     ・     ・     ・     ・     ・     ・     ・     ・     ・     ・     ・     ・     ・     ・     ・     ・     ・     ・     ・     ・     ・     ・     ・     ・     ・     ・     ・     ・     ・     ・     ・     ・     ・     ・     ・     ・     ・     ・     ・     ・     ・     ・     ・     ・     ・     ・     ・     ・     ・     ・     ・     ・     ・     ・     ・     ・     ・     ・     ・     ・     ・     ・     ・     ・     ・     ・     ・     ・     ・     ・     ・     ・     ・     ・     ・     ・     ・     ・     ・     ・     ・     ・     ・     ・     ・     ・     ・     ・     ・     ・     ・     ・     ・     ・     ・     ・     ・     ・     ・     ・     ・     ・     ・     ・     ・     ・     ・     ・     ・     ・     ・     ・     ・     ・     ・     ・     ・     ・     ・     ・     ・     ・     ・     ・     ・     ・     ・     ・     ・     ・     ・     ・     ・     ・     ・     ・     ・     ・     ・     ・     ・     ・     ・     ・     ・     ・     ・     ・     ・     ・     ・     ・     ・     ・     ・     ・     ・     ・     ・     ・     ・     ・     ・     ・     ・     ・     ・     ・     ・     ・     ・     ・     ・     ・     ・     ・     ・     ・     ・     ・     ・     ・     ・     ・     ・     ・     ・     ・     ・     ・     ・     ・     ・     ・     ・     ・     ・     ・     ・     ・     ・     ・     ・     ・     ・     ・ |  |  |

④ 一般タブの最下段の印刷スタイルにある「名前を付けて保存」をクリックする。

| 指刀  | E先                                                                |                  |            |                 |       |               |                  |           |  |
|-----|-------------------------------------------------------------------|------------------|------------|-----------------|-------|---------------|------------------|-----------|--|
| プリ  | ンタ(N):                                                            | IMEX SE          | OP A410 PS | 5 NA#1          |       | -             | 環境設定( <u>P</u> ) |           |  |
| ぺ-  | ジ(A):                                                             | 方向を合             | わせる (縦置    | PPD の使用(E)      |       |               |                  |           |  |
| ステ  | ータス:<br>fi:                                                       | デフォルトの<br>USB036 | )プリンタ; 準   |                 |       |               |                  |           |  |
| 注   | :5                                                                |                  |            | □ ファイルに出力(」) ト  |       |               |                  |           |  |
| EDR | 範囲                                                                |                  |            |                 | 部数    |               |                  | 1121      |  |
| •   | <ul> <li>現行のドキュメント(<u>R</u>)</li> <li>ドキュメント(<u>D</u>)</li> </ul> |                  |            |                 |       | -数(C):        | 1                | 1         |  |
| 0   | 現行のペー                                                             | ジ(ビ)             | 〇道折        | ?範囲( <u>S</u> ) | 6     | 1-51-51       |                  |           |  |
| 0   | ページ( <u>G</u> ):                                                  | 1-5              |            |                 |       | 22 33         | □部単位で            | 部単位で印刷(Q) |  |
|     |                                                                   | 偶数/君             | 野数         | -               |       |               |                  |           |  |
|     |                                                                   |                  |            |                 | Ľ     | ットマップとして印刷(B) | 300              | 🔅 dpi     |  |
| 同人  | タイル(Y):                                                           | カスタム(            | 現行の設定      | は保存されて          | いません) | •             | 名前を付けて           | 保存(⊻)     |  |
|     |                                                                   |                  |            |                 |       |               |                  |           |  |
|     |                                                                   |                  |            |                 |       |               |                  |           |  |

(nP)

⑤ 最下段にある「含まれる設定」を選択してファイル名を入力して保存する。 (特に選択が無ければ全て√を付ける)

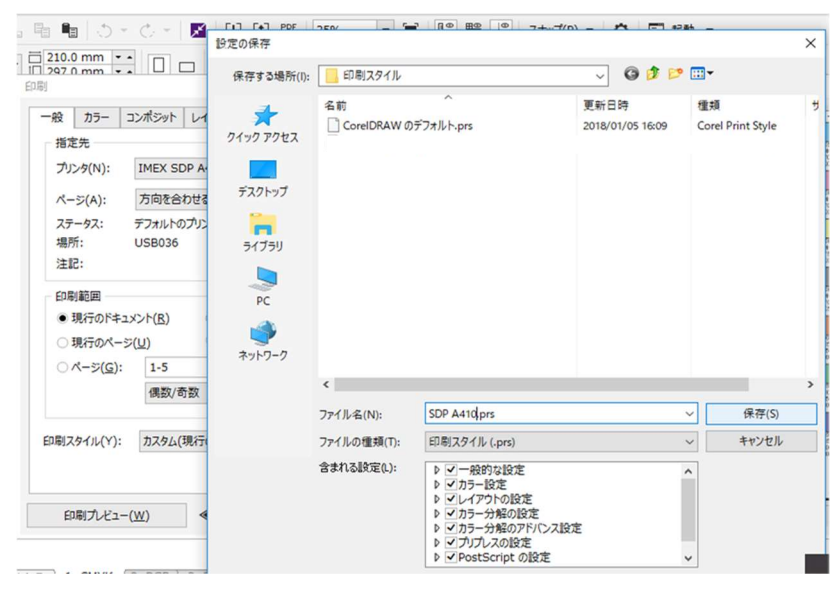

⑥ 一版タブの下段にある印刷スタイルのプルダウンリストから④で保存したファイル名を選択すると、 プリンタドライバー含め①から⑤の印刷設定内容を引き出すことができます。

| 一般                   | カラー              | コンポジット            | レイアウト                  | プリプレス               | PostScript | 🛕 問題数:1     |                               |  |
|----------------------|------------------|-------------------|------------------------|---------------------|------------|-------------|-------------------------------|--|
| 指加                   | È先               |                   |                        |                     |            |             |                               |  |
| ブリ                   | ンタ(N):           | IMEX SE           | ▼ 環境設定(P)              |                     |            |             |                               |  |
| ~-                   | ·ジ(A):           | 方向を合              | わせる (縦置                | PPD の使用( <u>E</u> ) |            |             |                               |  |
| ステータス:<br>場所:<br>注記: |                  | デフォルトの<br>USB036  | □ ファイルに出力( <u>L)</u> ▶ |                     |            |             |                               |  |
| EDR                  | 別範囲<br>現行のドキ     | ュメント(R)           | ○ F≠:                  | 1×>>h(D)            | 部数<br>コピー  | -数(C):      | 1                             |  |
|                      | 現行のペー            | ·ジ(U)             | 0 温折                   | -                   |            |             |                               |  |
|                      | ページ( <u>G</u> ): | 1-5               |                        |                     | ]   🗗      | 22 33       | <ul> <li>部単位で印刷(Q)</li> </ul> |  |
|                      |                  | 偶数/者              | 敌                      | •                   |            | ットマップとして印刷( | <u>B</u> ): 300 🗍 dpi         |  |
| 印刷ス                  | タイル(Y):          | : SDP A410 -      |                        |                     |            |             | 名前を付けて保存(⊻)                   |  |
|                      |                  | CoreIDI<br>SDP A4 | RAW のデファ<br>10         | もっした                |            |             |                               |  |
|                      |                  | ニデック用             | A5縦                    |                     |            |             |                               |  |